## **Funds Transfer Guide**

1. Select 'Transfers & Payments' menu and then 'Internal Transfers'.

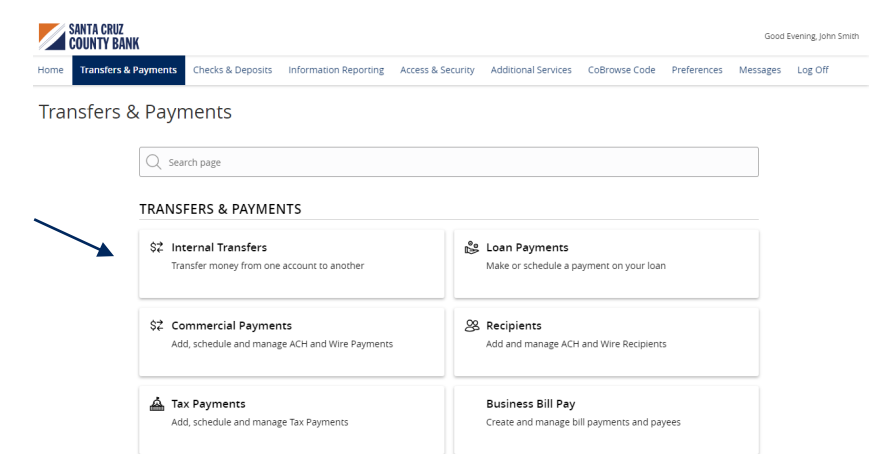

## Funds Transfer

| 3. Select a 'To' account.                                        |        |
|------------------------------------------------------------------|--------|
|                                                                  |        |
| Business Basic 9999 \$6.56                                       | ~      |
| To Account                                                       |        |
| 4. Enter a dollar amount. Acct Analysis 9996 \$1.57              | $\sim$ |
| Amount                                                           |        |
| \$                                                               | 1.00   |
|                                                                  |        |
| <b>NOTE:</b> To setup a recurring transfer, follow the Frequency |        |
| steps in the 'Recurring Transfers' section One time transfer     | $\sim$ |
| beginning on the next page.                                      |        |
| Transfer Date                                                    |        |
| 5. Select a 'Transfer Date' for the transaction.                 |        |
|                                                                  |        |
| Memo (optional)                                                  |        |
| 6. Enter a Memo for the transaction. (Optional)                  |        |
|                                                                  |        |
| 7. Click 'Transfer Funds' to complete the Transfer Funds         |        |

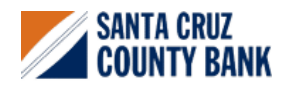

Questions? We're here to help. eBanking@sccountybank.com. 831.457.5000 option 1

## **Recurring Transfers**

- 1. Select the desired frequency from the dropdown menu.
- Frequency

|                                                                                                    | of the month                                                                                                    |     |
|----------------------------------------------------------------------------------------------------|----------------------------------------------------------------------------------------------------|-----|
|                                                                                                    | One time transfer                                                                                                    |     |
| $\checkmark$                                                                                                    | 1st of the month                                                                                                    |     |
|                                                                                                    | Last day of the month                                                                                                    |     |
|                                                                                                    | 1st & 15th of the month                                                                                                    |     |
|                                                                                                    | 15th & last day of the month                                                                                                    |     |
|                                                                                                    | Weekly                                                                                                    |     |
|                                                                                                    | Every other week                                                                                                    |     |
|                                                                                                    |                                                                                                    |     |
| Frequ                                                                                                    | ency                                                                                                    |     |
| 1st o                                                                                                    | of the month                                                                                                    |     |
|                                                                                                    |                                                                                                    |     |
|                                                                                                    | Date                                                                                                    |     |
| Start                                                                                                    |                                                                                                    | _   |
| Start                                                                                                    | 2/2023                                                                                                    |     |
| Start 11/0                                                                                                    | 2/2023<br>Transfers falling on a Sunday or banking holiday will be processed the following busine<br>day.                                                                                                    | :55 |
| 11/0                                                                                                    | 2/2023<br>Transfers falling on a Sunday or banking holiday will be processed the following busine<br>day.<br>It Duration                                                                                      | ess |
| (i)<br>Repea                                                                                                    | 2/2023<br>Transfers falling on a Sunday or banking holiday will be processed the following busine<br>day.<br>I <b>t Duration</b><br>orever <i>(Until I Cancel)</i>                                            | ISS |
| Start 11/0                                                                                                    | 2/2023<br>Transfers falling on a Sunday or banking holiday will be processed the following busine<br>day.<br><b>It Duration</b><br>orever (Until I Cancel)<br>Intil Date (Set An End Date)                    | ess |
| Ill/C                                                                                                    | 2/2023<br>Transfers falling on a Sunday or banking holiday will be processed the following busine<br>day.<br>It Duration<br>orever (Until I Cancel)<br>Intil Date (Set An End Date)                           | :55 |
| Start   11/0   (i)   Repea   (ii)   Repea   (iii)   (iiiii)   (iiiiiiii)   (iiiiiiiiiiiiiiiiiiiiiiiiiiiiiiiiiiii | 2/2023<br>Transfers falling on a Sunday or banking holiday will be processed the following busine<br>day.<br><b>It Duration</b><br>orever <i>(Until I Cancel)</i><br>Intil Date <i>(Set An End Date)</i>      | :55 |
| Start                                                                                                    | 2/2023<br>Transfers falling on a Sunday or banking holiday will be processed the following busine<br>day.<br>It Duration<br>orever (Until I Cancel)<br>Intil Date (Set An End Date)                           | :55 |
| Ill/C                                                                                                    | 2/2023<br>Transfers falling on a Sunday or banking holiday will be processed the following busine<br>day.<br>It Duration<br>orever (Until I Cancel)<br>Intil Date (Set An End Date)<br>Date (Set An End Date) | :55 |
| International Start                                                                                              | 2/2023<br>Transfers falling on a Sunday or banking holiday will be processed the following busine<br>day.<br>It Duration<br>orever (Until I Cancel)<br>Intil Date (Set An End Date)<br>Date (Set An End Date) | :55 |

| b. | Until | Date | (Set | an | End | Date) |  |
|----|-------|------|------|----|-----|-------|--|
|    |       |      |      |    |     |       |  |

2. Select the desired 'Repeat Duration'.

a. Forever (Until I Cancel)

| End Date  |            |
|-----------|------------|
| 11/3/2023 | <u> </u> ⊕ |

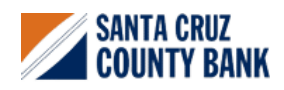

Questions? We're here to help. eBanking@sccountybank.com. 831.457.5000 option 1